In the last chapter you saw that IF formulas can become quite complicated. The IFS function can be used to simply IF(AND or IF(OR functions. It also combines some of the features of the IF and LOOKUP functions into one function.

The IFS function checks whether one or more conditions are true and returns a value that meets that condition. Its structure is summarised in the following diagram.

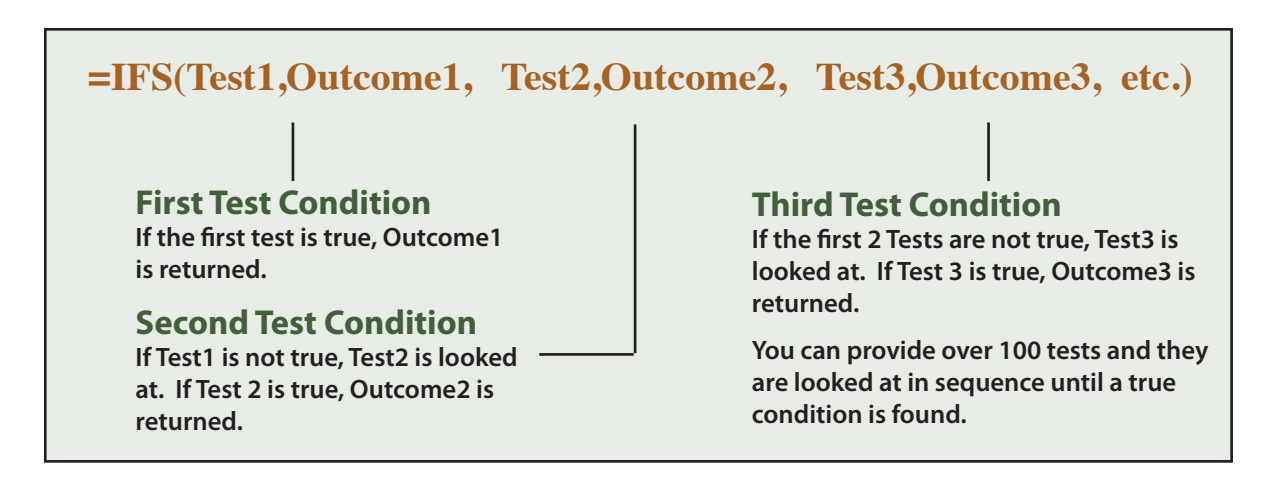

## **Simple IFS Functions**

The first application of the IFS function will involve allocating letter grades for a school teacher's test results. Let's say that the teacher has decided that marks of 80% and over should be allocated an A, marks between 70% and 79% a B, marks between 60% and 69% a C, marks between 50% and 59% a D, and marks below 50% an E.

## A Loading the Prepared Template

- 1 Load Microsoft Excel or close the current file.
- 2 Click on the OPEN icon in the QUICK ACCESS TOOLBAR or select OPEN from the FILE tab or FILE menu.
- 3 Access the CHAPTER 20 folder of the EXCEL 2025 SUPPORT FILES and load the file:

**Test Results** 

Selecting YES to the READ-ONLY dialogue box.

## **B** Entering the IFS Formula

The IFS function will be entered in stages so that you can learn its parts.

| X           | AutoSave | Off 📙                           | ୬ - ୯ - [           | • ₽ =          | Test Results. | xlsx - Read-O | nly 🗸     | [                            | و م      | Search       |                |                 |                  |           |
|-------------|----------|---------------------------------|---------------------|----------------|---------------|---------------|-----------|------------------------------|----------|--------------|----------------|-----------------|------------------|-----------|
| F           | ile Hon  | ne Insert D                     | )raw Page L         | Layout Forr    | nulas Dat     | a Review      | View Hel  | р                            |          |              |                |                 |                  |           |
|             | Caste    | Cut<br>Copy ~<br>Format Painter | в <i>I</i> <u>U</u> | ~ 11<br>~ ⊞~ ⊉ | × A^ Aĭ       |               |           | 9 Wrap Text<br>Merge & Cente | r _      | General      | 5 <b>9</b> 500 | .00 Ca<br>→0 Fo | onditional Forma | at as     |
|             | Clipbo   | bard 🕞                          |                     | Font           | ٦ <u>.</u>    |               | Alignment |                              | 1        | Pos          | ition          | the d           | cursor a         | t cell H6 |
| PN          | IT A     | ~ : X ~                         | $f_x \sim = IF$     | -S(G6<50%,'    | 'E"           | F             | G         |                              |          | and          | ente           | r the           | e first co       | ondition: |
| 1<br>2<br>3 | Term 1   | Maths Res                       | sults               |                | L             |               | 5         |                              |          |              | =1F            | S(G             | 5<50%;           | "E"       |
| 5           | STUDENT  | TEST1                           | TEST2               | TEST3          | TEST4         | TEST5         | AVERAGE   | GRYDE                        |          |              |                |                 |                  |           |
| 6           | Richard  | 65%                             | 72%                 | 49%            | 81%           | 70%           | 67.4%     | =IFS(G6<50%,"E               |          |              |                |                 |                  |           |
| 7           | Rita     | 42%                             | 55%                 | 37%            | 43%           | 51%           | 45.6%     | [IFS(logical_test            | 1, value | _if_true1, [ | ogical_test2   | )               |                  |           |
| 8           | Ronald   | 88%                             | 93%                 | 99%            | 86%           | 95%           | 92.2%     |                              |          |              |                |                 |                  |           |
| 9           | Rhonda   | 81%                             | 76%                 | 82%            | 80%           | 83%           | 80.4%     |                              |          |              |                |                 |                  |           |
| 10          | Raymond  | 55%                             | 60%                 | 54%            | 59%           | 65%           | 58.6%     |                              |          |              |                |                 |                  |           |
| 11<br>12    | Raylene  | 75%                             | 71%                 | 66%            | 72%           | 69%           | 70.6%     |                              |          |              |                |                 |                  |           |

## NOTE: The first part of the formula says: "IF the AVERAGE cell is less that 50%, DISPLAY an E". Each logical test in the formula follows the same structure.

| AutoSave                        |                                                          | ୨ - ୯ - [                          | } ⋳ ⇒                                                                                      | Test Results.xl        | sx - Read-Or                    | nly 🗸                                                      |                                | ₽ se         | earch                                             |                                        |                |
|---------------------------------|----------------------------------------------------------|------------------------------------|--------------------------------------------------------------------------------------------|------------------------|---------------------------------|------------------------------------------------------------|--------------------------------|--------------|---------------------------------------------------|----------------------------------------|----------------|
| File Hon<br>Paste S F<br>Clipbo | ne Insert Di<br>Cut<br>Copy ~<br>ormat Painter<br>pard 5 | raw Page L<br>B I U<br>C fr ∨ = IE | ayout Form<br>→ 11<br>→ 11<br>→ 11<br>→ 12<br>Font<br>==================================== | A^ A`<br>A^ A`<br>A^ - | Review<br>= = =<br>= = =<br>"□" | View     Help       ≫     ≥       ⇐=     =       Important | २<br>१ Wrap Text<br>Merge & Ce | 2            | Enter a COMM/<br>the conditions<br>second logical | A to sepa<br>and ente<br>test:<br>%″D″ | rate<br>er the |
| A                               | • : × •                                                  | C C                                | D                                                                                          | E ,000000              | F                               | G                                                          | н                              |              | 00<00                                             | , D                                    |                |
| 1 <b>Term 1</b> 2 3 4           | Maths Res                                                | ults                               |                                                                                            |                        |                                 |                                                            | <                              |              |                                                   |                                        |                |
| 5 STUDENT                       | TEST1                                                    | TEST2                              | TEST3                                                                                      | TEST4                  | TEST5                           | AVERAGE                                                    | GRADE                          |              |                                                   |                                        |                |
| 6 Richard                       | 65%                                                      | 72%                                | 49%                                                                                        | 81%                    | 70%                             | 67.4%                                                      | =IFS(G6<50%,"                  | 'E",G6<60    | 1%, "D"                                           |                                        |                |
| 7 Rita                          | 42%                                                      | 55%                                | 37%                                                                                        | 43%                    | 51%                             | 45.6%                                                      | [IFS(logical_tes               | st1, value_i | f_true1, [logical_test2, value_if_true2],         | [logical_test3,)                       |                |
| 8 Ronald                        | 88%                                                      | 93%                                | 99%                                                                                        | 86%                    | 95%                             | 92.2%                                                      |                                |              |                                                   |                                        |                |
| 9 Rhonda                        | 81%                                                      | 76%                                | 82%                                                                                        | 80%                    | 83%                             | 80.4%                                                      |                                |              |                                                   |                                        |                |
| 10 Raymond                      | 55%                                                      | 60%                                | 54%                                                                                        | 59%                    | 65%                             | 58.6%                                                      |                                |              |                                                   |                                        |                |
| 11 Raylene                      | 75%                                                      | 71%                                | 66%                                                                                        | 72%                    | 69%                             | 70.6%                                                      |                                |              |                                                   |                                        |                |

| ×                | AutoSave | off 📙                                                | ୬ · ୯ · [            | ] ☞ ⊽       | Test Results.x                                                                                                    | lsx - Read-O | nly 🗸    | _            | ,∕⊃ Search                                                                                 |
|------------------|----------|------------------------------------------------------|----------------------|-------------|----------------------------------------------------------------------------------------------------|--------------|----------|--------------|--------------------------------------------------------------------------------------------|
| 1                | ile Hom  | e Insert [<br>ut<br>opy ~<br>ormat Painter<br>ard [] | Draw Page I<br>B I U | Layout Forr | mulas Data<br>$\rightarrow A^{^{}} A^{^{}}$ $\rightarrow A^{^{}}$ $\rightarrow$ $\overrightarrow{A}$ $\rightarrow$ $\overrightarrow{A}$ | a Review     | View Hel | P 3          | Enter a COMMA to separate the conditions and enter the third logical test: $G6 < 70\%$ "C" |
| PI               | 11       | ~ : X ~                                              | Jx = 1               | -S(G6<50%,  | E",G6<60%                                                                                                    | , "D", G6<7  | 0%, "C"  |              | G0<70%, C                                                                                  |
| 1<br>2<br>3<br>4 | Term 1   | B<br>Maths Res                                       | sults                | D           | E                                                                                                    | r            |          |              |                                                                                            |
| 5                | STUDENT  | TEST1                                                | TEST2                | TEST3       | TEST4                                                                                                    | TEST5        | AVERAGE  | GRADE        |                                                                                            |
| 6                | Richard  | 65%                                                  | 72%                  | 49%         | 81%                                                                                                    | 70%          | 67.4%    | =IFS(G6<50   | %,"E", <u>G6&lt;60%</u> ,"D", <u>G6</u> <70%,"C"                                           |
| 7                | Rita     | 42%                                                  | 55%                  | 37%         | 43%                                                                                                    | 51%          | 45.6%    | [IFS(logical | _test1, value_if_true1, [logical_test2, value_if_true2], [logical_test3, val               |
| 8                | Ronald   | 88%                                                  | 93%                  | 99%         | 86%                                                                                                    | 95%          | 92.2%    |              |                                                                                            |
| 9                | Rhonda   | 81%                                                  | 76%                  | 82%         | 80%                                                                                                    | 83%          | 80.4%    |              |                                                                                            |

| Fi | AutoSave (  | e Insert D          | り、ペ・<br>Draw Page   | B I マ<br>Layout Form     | Test Results.x<br>nulas Data | lsx - Read-Or<br>a Review<br>≡ = = | nly∨<br>View Help<br> ≫rv   ટ્ | 4           | Enter a COMMA to separate the conditions and enter the fourth logical test:                                    |
|----|-------------|---------------------|---------------------|--------------------------|------------------------------|------------------------------------|--------------------------------|-------------|----------------------------------------------------------------------------------------------------|
| 1  | vaste v Soi | py ~<br>mat Painter | В <i>I</i> <u>U</u> | ~   III ~   <u>&amp;</u> | ~ <u>A</u> ~                 | = = =                              |                                | Mei         | G6<80%,"B"                                                                                                    |
|    | Сірроа      | rd I                |                     | Font                     | 121                          |                                    | Alignment                      |             |                                                                                                    |
| PM | т           | V : X V             | $f_x \sim = I$      | FS(G6<50%,'              | 'E",G6<60%                   | ,"D",G6<7                          | 0%, "C", G6<8                  | 30%,"B"     |                                                                                                    |
|    |             |                     | 6                   |                          | -                            |                                    |                                | <b>N</b> 11 |                                                                                                    |
|    | A           | D                   | C                   | D                        | E                            | F                                  | G                              |             |                                                                                                    |
| 1  | Term 1      | <b>1aths Res</b>    | sults               |                          |                              |                                    |                                |             |                                                                                                    |
| 2  |             |                     |                     |                          |                              |                                    |                                |             |                                                                                                    |
| 3  |             |                     |                     |                          |                              |                                    |                                |             |                                                                                                    |
| 4  |             |                     |                     |                          |                              |                                    |                                |             |                                                                                                    |
| 5  | STUDENT     | TEST1               | TEST2               | TEST3                    | TEST4                        | TEST5                              | AVERAGE                        | GRADE       |                                                                                                    |
| 6  | Richard     | 65%                 | 72%                 | 49%                      | 81%                          | 70%                                | 67.4%                          | =IFS(G6<509 | %,"E",G6<60%,"D",G6<70%,"C",G6<80%,"B"                                                                         |
| 7  | Rita        | 42%                 | 55%                 | 37%                      | 43%                          | 51%                                | 45.6%                          | IFS(logical | test1, value_if_true1, [logical_test2, value_if_true2], [logical_test3, value_if_true1, [logical_test3, value] |
| 8  | Ronald      | 88%                 | 93%                 | 99%                      | 86%                          | 95%                                | 92.2%                          |             |                                                                                                    |
| 9  | Rhonda      | 81%                 | 76%                 | 82%                      | 80%                          | 83%                                | 80.4%                          |             |                                                                                                    |
| 10 | Deres and   | 5500                | 0000                | 5400                     | 50%                          | 050%                               | 50.00                          |             |                                                                                                    |

| File Home Insert Draw Page Layout Formulas Data Review View Help<br>A = 1 $A = 1$ $A = 1$ $A$ | Auto                         | Save Off 📙                            | 5.6.                  | ┣┏ -                  | Test Results.>            | dsx - Read-O      | nly 🗸                      |                                 | , ps                         | earch           |           |                           |                        |              |
|----------------------------------------------------------------------------------------------------|------------------------------|---------------------------------------|-----------------------|-----------------------|---------------------------|-------------------|----------------------------|---------------------------------|------------------------------|-----------------|-----------|---------------------------|------------------------|--------------|
| $\begin{array}{c c c c c c c c c c c c c c c c c c c $                                                                                                    | File                         | Home Insert                           | Draw Page             | Layout For            | mulas Dat                 | a Review          | View Help                  |                                 |                              |                 |           |                           |                        |              |
| Clipboard       Fort       Fort       Fa       Alignment       Fa       Number       Fa       Styles         H6       I       I       Image: Styles       Image: Styles       Image: Styles       Image: Styles       Image: Styles       Image: Styles       Image: Styles       Image: Styles         A       B       C       D       E       F       G       Image: Styles       Image: Styles                                                                                                    | Paste                        | X Cut<br>☐ Copy ~<br>ॐ Format Painter | Aptos Narrov<br>B I U | w ~]11<br>~   ⊞ ~   ≤ | → Aˆ A˘<br>▶ → <u>A</u> → | = = <u>=</u>      | ) ≫ ~ ?\$ W                | Vrap Text<br>Nerge & Cente      | er v                         | General<br>\$~% | 9 €00.000 | Conditional<br>Formatting | I Format as<br>Table Y |              |
| A       B       C       D       E       F       G       H       I       J       L       M       N         1       Term 1 Maths Results                                                                                                    | H6                           | lipboard F                            | $\int f_x \sim = 1$   | Font<br>FS(G6<50%,    | ⊑",G6<60%                 | <b>,"D",</b> G6<7 | Alignment<br>0%,"C",G6<80% | «,"Β",G6>=                      | ا⊾<br>80%,"4=                | Num             | ber       | L2                        | Styles                 |              |
| 1       Term 1 Maths Results       5         2       5       For the last condition all marks         3       6       Richard       65%       72%       49%       81%       70%       67.4% C         6       Richard       65%       72%       49%       81%       70%       67.4% C         7       Rita       42%       55%       37%       43%       51%       45.6%         8       Ronald       88%       93%       99%       86%       95%       92.2%         9       Rhonda       81%       76%       82%       80%       80.4%       G6>=80%,"A")                                                                                                    | A A                          | В                                     | С                     | D                     | E                         | F                 | G                          | Н                               | 1                            | J               | ×         | L N                       | 1 N                    |              |
| 5STUDENTTEST1TEST2TEST3TEST4TEST5AVERAGEGF6Richard65%72%49%81%70%67.4%C7Rita42%55%37%43%51%45.6%8Ronald88%93%99%86%95%92.2%9Rhonda81%76%82%80%83%80.4%                                                                                                    | 1 <b>Term</b><br>2<br>3<br>4 | 1 Maths Re                            | sults                 |                       |                           |                   |                            | 5 F                             | For t                        | he las          | st con    | dition a                  | all mar                | ks<br>stor a |
| $ \begin{array}{c c c c c c c c c c c c c c c c c c c $                                                                                                    | 5 STUDE                      | NT TEST                               | 1 TEST2               | TEST3                 | TEST4                     | TEST5             | AVERAGE G                  | F C                             | 5070                         |                 | Jvera     |                           | JEU. LI                |              |
| 7       Rita       42%       55%       37%       43%       51%       45.6%         8       Ronald       88%       93%       99%       86%       95%       92.2%         9       Rhonda       81%       76%       82%       80%       83%       80.4%                                                                                                    | 6 Richard                    | 659                                   | 6 72%                 | 49%                   | 81%                       | 70%               | 67.4% C                    |                                 | COMMA to separate the condit |                 |           |                           |                        | dition       |
| 8         Ronald         88%         93%         99%         86%         95%         92.2%           9         Rhonda         81%         76%         82%         80%         83%         80.4%         G6>=80%,"A")                                                                                                    | 7 Rita                       | 429                                   | 6 55%                 | 37%                   | 43%                       | 51%               | 45.6%                      | and enter the final logical tes |                              |                 |           |                           | st:                    |              |
|                                                                                                    | 8 Ronald<br>9 Rhonda         | 889                                   | 6 93%<br>6 76%        | 99%<br>82%            | 86%<br>80%                | 95%<br>83%        | 92.2%<br>80.4%             |                                 |                              |                 | G6>=      | :80%,"A                   |                        |              |

| R           | AutoSave (                         | Off 🗄                                                         | 9- (2-                                                             | ┣ ☞ =                                                        | Test Results.                                   | xlsx - Read-O                                       | nly 🗸                                    |                                 | ۹ ۹       | Search                                                                                                    |                        |
|-------------|------------------------------------|---------------------------------------------------------------|--------------------------------------------------------------------|--------------------------------------------------------------|-------------------------------------------------|-----------------------------------------------------|------------------------------------------|---------------------------------|-----------|----------------------------------------------------------------------------------------------------|------------------------|
| H           | File Home<br>Paste S Fo<br>Clipboa | e Insert D<br>tt<br>ppy ~<br>rmat Painter<br>rd Fs<br>~ : X ~ | raw     Page       Aptos Narrow       B     I $\bigcup$ $f_X \sim$ | Layout Forr<br>v → 11<br>~   ⊞ ~   ∅<br>Font<br>FS(G6<50%, ' | nulas Dat<br>A^ A`<br>A_ A`<br>Ts<br>'E",G6<609 | Review<br>= = =<br>= = =<br>6, "D. Center<br>Center | View Help<br>≫ ~ 2<br>E → E<br>Alignment | p<br>Develop Text<br>Merge & Ce | 6<br>.>=8 | Press <enter> or <retur<br>to complete the formul<br/>AUTOFILL it to cell H11<br/>CENTRE the cell content</retur<br></enter> | n><br>a,<br>and<br>ts. |
|             | А                                  | В                                                             | С                                                                  | D                                                            | E                                               | Center                                              |                                          |                                 | 1         | J K M N                                                                                                    |                        |
| 1<br>2<br>3 | Term 1 I                           | Maths Res                                                     | ults                                                               |                                                              |                                                 |                                                     |                                          |                                 | _         |                                                                                                    |                        |
| 4           | STUDENT                            | TEST1                                                         | TEST2                                                              | TEST3                                                        | TEST4                                           | TEST5                                               | AVERAGE                                  | GRADE                           |           |                                                                                                    |                        |
| 6           | Richard                            | 65%                                                           | 72%                                                                | 49%                                                          | 81%                                             | 70%                                                 | 67.4%                                    | С                               |           |                                                                                                    |                        |
| 7           | Rita                               | 42%                                                           | 55%                                                                | 37%                                                          | 43%                                             | 51%                                                 | 45.6%                                    | E                               |           |                                                                                                    |                        |
| 8           | Ronald                             | 88%                                                           | 93%                                                                | 99%                                                          | 86%                                             | 95%                                                 | 92.2%                                    | А                               |           |                                                                                                    |                        |
| 9           | Rhonda                             | 81%                                                           | 76%                                                                | 82%                                                          | 80%                                             | 83%                                                 | 80.4%                                    | А                               |           |                                                                                                    |                        |
| 10          | Raymond                            | 55%                                                           | 60%                                                                | 54%                                                          | 59%                                             | 65%                                                 | 58.6%                                    | D                               |           |                                                                                                    |                        |
| 11<br>12    | Raylene                            | 75%                                                           | 71%                                                                | 66%                                                          | 72%                                             | 69%                                                 | 70.6%                                    | В                               |           |                                                                                                    |                        |

| ×  | AutoSave        | Off 📙                  | ୬ - ୯ - [           | ♪ ☞ ⊽               | Test Results.         | xlsx - Read-Oi | nly $\checkmark$ |               | <u>م</u> | Search                                                                                  |
|----|-----------------|------------------------|---------------------|---------------------|-----------------------|----------------|------------------|---------------|----------|-----------------------------------------------------------------------------------------|
| F  | ile Hon         | ne Insert D            | oraw Page l         | Layout For          | mulas Dat             | a Review       | View Help        | р             |          |                                                                                         |
|    |                 | ut<br>opy ~            | Aptos Narrow        | v v 11              | ~ A^ A~               | ≡≡≡            | ) 🌮 ~ 🧧          | b Wrap Text   |          | Percentage                                                                              |
|    | ✓ 🗳 F<br>Clipbo | ormat Painter<br>ard ג | в <i>I</i> <u>U</u> | ~   ⊞ ~   ≦<br>Font | <u>م</u> × <u>A</u> × | = = =          | Alignment        | Merge & Cente | 7        | ' Test the formula by changing                                                          |
| FS | )               | • : × •                | $f_x \sim 739$      | ю                   |                       |                |                  |               |          | Rhonda's TEST5 result to 73%.                                                           |
| 1  | A               | В                      | С                   | D                   | E                     | F              | G                | н             |          | Her grade should change from                                                            |
| 1  | Term 1          | Maths Res              | sults               |                     |                       |                |                  |               |          | $2n $ $^{\prime\prime}\Lambda^{\prime\prime}$ to $2 $ $^{\prime\prime}B^{\prime\prime}$ |
| 2  |                 |                        |                     |                     |                       |                |                  |               |          |                                                                                         |
| 4  |                 |                        |                     |                     |                       |                |                  |               |          |                                                                                         |
| 5  | STUDENT         | TEST1                  | TEST2               | TEST3               | TEST4                 | TEST5          | AVER/ GE         | GRADE         |          |                                                                                         |
| 6  | Richard         | 65%                    | 72%                 | 49%                 | 81%                   | 70%            | 67.4%            | С             |          |                                                                                         |
| 7  | Rita            | 42%                    | 55%                 | 37%                 | 43%                   | 51%            | 45.6%            | E             |          |                                                                                         |
| 8  | Ronald          | 88%                    | 93%                 | 99%                 | 86%                   | 95%            | 92.2%            | A             |          |                                                                                         |
| 9  | Rhonda          | 81%                    | 76%                 | 82%                 | 80%                   | 73%            | 78.4%            | В             |          |                                                                                         |
| 10 | Raymond         | 55%                    | 60%                 | 54%                 | 59%                   | 65%            | 58.6%            | D             |          |                                                                                         |
| 11 | Raylene         | 75%                    | 71%                 | 66%                 | 72%                   | 69%            | 70.6%            | В             |          |                                                                                         |
| 12 |                 |                        |                     |                     |                       |                |                  |               |          |                                                                                         |

NOTE: The IFS function works through each condition (logical test) in order. If the first condition is TRUE, its value is displayed and the function stops. If the first condition is NOT TRUE, the next condition is tested and so on until a TRUE condition is found.